### 毕业论文系统管理端使用指南

功能介绍:管理端可供市县开放大学、二级学院管理员安排评 阅和答辩,市县开放大学拥有本教学点专科学生的评阅和答辩安排 的权限,二级学院拥有本学院自己所招专科学生和本学院所属专业 所有本科学生的评阅和答辩的权限。

一、如何登录系统

网址: http://bishegl.jsou.cn/

学院和教学点管理人员可输入统一身份认证账号登入平台。

学院的专科学生管理用本地账号登录(账号由教务处发至各学院,初始密码为:123bsq1)

二、如何添加评阅教师和答辩教师至毕业论文管理系统

按照省校教务处提供的毕设拟评阅和答辩的信息表,填报评阅 教师和答辩教师信息至教务处实践教学科邮箱

shijianjxk@163.com。由省校教务处技术支持人员导入。

三、如何进行答辩秘书管理

学院和教学点管理人员可在答辩秘书管理模块自行添加答辩秘书,添加完成后用本地账号登录(用户名+初始密码:123bsq])

| 2011年5月放大学             |            |              |          |          |   |         |         |     |     |                 | × 👤         |
|------------------------|------------|--------------|----------|----------|---|---------|---------|-----|-----|-----------------|-------------|
| ⑦ 管理平台首页               | 主动方管理 × 😭  | 翰秘书管理 ×      |          |          |   |         |         |     |     |                 |             |
| ☆ 基础管理 ~               | * 主办方:     | 清输入院系代码/名称查沪 | 新増教师     | ¥末· 今熙   |   |         | 田白ら     |     | ×   | 姓名:             |             |
| ◎ 教労管理 へ               | 教师来源:      | 全部           |          |          |   |         |         |     |     |                 | 查询 新增       |
| 学科分类管理                 | 市品 田山安     | 林安 千明岛       | * 用户名:   |          |   | *姓名:    |         |     |     | 半生年日 数学店        | 12:37 19:44 |
| 课程管理                   | 19-3 10/44 | ATH          | 性别:      | 请选择      |   |         |         |     |     | MLLT/J 9ATAM    | VO MIL      |
| 教师管理                   |            |              | 出生日期:    |          |   | * 教师来源: | 请选择     |     |     |                 |             |
| 学生管理                   |            |              | * 主办方:   | 请选择      |   |         |         |     |     | 共 0 条 20祭/页 ~ < | 1 》前往 1 页   |
| 20100422-11/02/08      |            |              | * 单位/学院: | 请选择      |   |         |         |     |     |                 |             |
| HIMA DESE              |            |              | * 手机号码:  |          |   | QQ:     |         |     |     |                 |             |
| ◎ 市亚原什 <b>晶</b> 油    、 |            |              | E-mail:  |          |   | *角色:    | 请选择     |     |     |                 |             |
| ◎ 查询统计                 |            |              | * 用户类型:  | 请选择      | ~ | 用户类     | 型选择"本地用 | 目户" | - 1 |                 |             |
|                        |            |              | 数据来源:    | 毕业设计管理系统 |   |         |         |     |     |                 |             |
|                        |            |              | * 状态:    | 像用 〇〇 倉用 |   |         |         |     |     |                 |             |
|                        |            |              |          |          |   |         |         | 保存  | 取消  |                 |             |

四、如何分配评阅教师

主办方管理 × 毕业设计批次 × 教师管理 × 分配济网故病 ×

(一) 查看评阅教师分配情况

根据毕设批次、毕设课程、教师、学生以及选题状态、选题方式、自拟选题审核状态等查询项筛选学生评阅教师分配情况。

|      | • 主办方:  | 江苏开放                        | 大学(0004)   |                          | -   | 毕设批次: | 2023春毕业论3 | た (设计) | ~      | 毕设课程   | 全部                |      | 毕设 (论文) 方向 |          |      |    |
|------|---------|-----------------------------|------------|--------------------------|-----|-------|-----------|--------|--------|--------|-------------------|------|------------|----------|------|----|
|      | 指导教师:   | 输入教师                        | 姓名/用户名查    | 询                        |     | 学生: [ | 输入姓名/学号音  | 10     |        | 教学点:   | 全部                |      | 学习批次       | 全部       |      |    |
|      | 层次:     | 全部                          |            |                          |     | 专业: : | 全部        |        |        | 评阅教师:  | 输入教师姓名/用          | 沪名查询 | 分配状态       | 全部       |      |    |
|      | 初评成绩:   | 全部                          |            |                          |     |       |           |        |        |        |                   |      |            | 查询    手和 | 均配   | 导出 |
| 初评成制 | 责合格的学生。 | 才能分配评阅                      | )教师。       |                          |     |       |           |        |        |        |                   |      |            |          |      |    |
|      | 课程代码    | 毕设课程                        | 课程负责<br>人  | 学号                       | 姓名  | 手机号   | 学习批次      | 层次     | 专业     | 教学点    | 指导教师              | 评阅教师 | 毕设(论文)方向   | 毕设(论文)题目 | 初评成绩 | Ħ  |
|      | 060199  | 毕业论文/<br>设计 (行<br>政管理<br>本) | 汪洋,韩庆<br>年 | 21 <sup>1</sup> 4<br>01. | 张杉杉 | 1526: | 2021年秋    | 专升本    | 行政管理   | 睢宁开放大学 | 鲍宣圈x2_baoyz       | uv-  | 建设施宁 利胜动楼  | 隆宁<br>デ  | 63   | *  |
|      | 050271  | 毕业设计<br>(工商企<br>业管理         | 刘红良        | 213 3                    | 徐俊海 | 165   | 2021年春    | 高起专    | 工商企业管理 | 徐州开放大学 | 方芳xz_fangfan<br>g |      | 財會救育       | 財禽紋育     | 64   | *  |

# (二)分配评阅教师

管理员必须在管理端完成分配评阅教师,评阅教师才可以在毕 设平台开展评阅工作

分配评阅教师采用手动分配的方式。选择多名学生(已分配、 未分配均可)批量分配、调整评阅教师。市县开放大学分配专科学 生的评阅教师时,只能分配给本教学点上报的评阅教师。

| AND CONTRACTOR AND CONTRACTOR | ◆ 毕业) | 设计管理系   | 统                   |           |                 |                                                                                                    |        |          |           |          |        |                 |                |                                |                                | × 👤             | 363              |
|-------------------------------|-------|---------|---------------------|-----------|-----------------|----------------------------------------------------------------------------------------------------|--------|----------|-----------|----------|--------|-----------------|----------------|--------------------------------|--------------------------------|-----------------|------------------|
| ☆ 管理平台首页                      | 主办方管理 | ×] 単型说計 | 我次× 数               | 8世世 × 💽   | onernaxia >     | < Contract of the second second second second second second second second second second second second second se |        |          |           |          |        |                 |                |                                |                                |                 |                  |
| \$ 基础管理 ~                     |       |         |                     |           |                 |                                                                                                    |        |          |           |          |        |                 |                | _                              |                                |                 |                  |
| ◎ 数劣管理 ~                      |       | * 主办7   | 1: 江苏开始             | 女大学(0004) |                 |                                                                                                    | •毕设批次: | 2023春毕业论 | 文 (设计)    |          | 毕设课程:  | (专科)毕业论文        | (行政管理专) (05)   | ∨ 毕设(论文)方向                     |                                |                 |                  |
| ◎ 毕业设计管理 へ                    |       | 指导教师    | E 187784            | 1姓名/用户名)  | EA              |                                                                                                    | 学生:    | 输入姓名/学号  | <b>些词</b> |          | 数学点:   | 淮明开放大学(3        | 2080401)       | > 学习批次                         | 全部                             |                 |                  |
| 分配人数上限管理                      |       | 屋2      | 金部                  |           |                 |                                                                                                    | 专业     | 全部       |           |          | 评阅教师   | 输入数师姓名用         | 户名查询           | 分配状态                           | 2<br>2<br>3                    |                 |                  |
| 分配人数上限申请                      |       | 初评成组    | t: 全部               |           |                 |                                                                                                    |        |          |           |          | 批編     | 1分配:可以选择        | 移名学生并点击        | 手动分配                           | 200 <b>F</b> i                 | 89 <b>6</b> 8 5 | <del>الل</del> ا |
| 选题方向复审                        | 初评    | 成绩合格的学生 | E才能分配评例             | 副数师。      |                 |                                                                                                    |        |          |           |          | 单独     | 调整:可以选择<br>进行个别 | 译某一名学生,点<br>词整 | (击"调整"按钮,                      |                                |                 |                  |
| 选题方向终审                        |       | 课程代码    | 导设课程                | 课程负责<br>人 | 学号              | 姓名                                                                                                    | 手机号    | 学习批次     | 层次        | 专业       | 教学点    | 指导教师            | 评调教师           | <b>印设 (论文) 方向</b>              | 毕设(论文)题目                       | 初评成绩            | я                |
| 选题方向管理                        |       | 050012  | 毕业论文<br>(行政管        | 通照台       | 212             | 2                                                                                                    | 150 8  | 2021年春   | 憲記室       | 行政管理     | 准阴开放大学 | 李铸始ks liiv      |                | 計合規調                           | 送新淮阴区基层公务员<br>结故考核管理存在的问       | 80              | #                |
| 毕业设计批次                        |       |         | 理专)                 |           | 01              |                                                                                                    |        |          | THE R     | 1346.042 |        | 2.74 10-0.00    |                | i i i i i i                    | 题及对策                           |                 |                  |
| 毕业设计批次选课信息                    |       | 050012  | 毕业论文<br>(行政管<br>理专) | 汤园丹       | 21 ··· 4<br>01. | Ξ                                                                                                    | 11     | 2021年秋   | 高起专       | 行政管理     | 淮阴开放大学 | 祭艳君hy_caiyj     |                | 浅谈知识起济下的现代<br>行政管理             | 浅谈知识起济下的现代<br>行政管理             | 60              | #                |
| 成绩合成规则                        |       | 050012  | 毕业论文<br>(行政管        | 汤丽丹       | 21              | 马!                                                                                                    | 1      | 2021年秋   | 高起专       | 行政管理     | 淮阴开放大学 | 僕跃亮hy_houyl     |                | 电子商务                           | 浅析网络热点事件中政                     | 68              | #                |
| 初评环节管理                        |       |         | 理专)                 |           | 0               |                                                                                                    |        |          |           |          |        |                 |                |                                | 所对與情當管问题                       |                 |                  |
| 批次选题管理                        |       | 050012  | 毕业论文<br>(行政管<br>理专) | 汤丽丹       | 213.<br>01      | 8                                                                                                    | 198    | 2021年秋   | 高超专       | 行政管理     | 淮阴开放大学 | 蔡艳君hy_caiyj     |                | 浅析准阴区双河社区共<br>贫工作中存在的问题与<br>对策 | 浅析推明区双河社区扶<br>贫工作中存在的问题与<br>对策 | 60              | 7                |
| 分配评阅数师                        |       |         | 毕业论文                |           |                 |                                                                                                    |        |          |           |          |        |                 |                |                                |                                |                 |                  |

批量分配:如上图,选择多名学生后,点击"手动分配"按钮,完成 批量分配

单独调整:可以选择某一名学生,点击"调整"按钮,进入调整教师 界面(见下图),选择要调配给的老师,点击"分配"按 钮,即可完成调整

|      | *主办方:    | I                  | 调整要                             | <u> </u>        |                       |        |                 |        |       |        |               |         | ×    | 毕设(论文)题目:      |      |      |    |
|------|----------|--------------------|---------------------------------|-----------------|-----------------------|--------|-----------------|--------|-------|--------|---------------|---------|------|----------------|------|------|----|
|      | 指导教师:    | -                  |                                 | 评阅数师:           | 输入教师姓名                | )用户名查询 |                 |        |       |        |               |         | 60 V | 学习批次:          | 全部   |      |    |
|      | 层次:      | 全                  | 序号                              |                 | 评阅教                   | 6      |                 | 教师记    | 已分配人数 |        |               | 操作      |      | 分配状态:          | 全部   |      |    |
|      |          |                    | 1                               |                 | 胡文娣                   | t.     |                 |        | 1/20  |        |               | 分配      |      | _              | _    |      | -  |
|      | 初评成绩     | 全<br>2 学从明<br>3 马聪 |                                 |                 |                       |        |                 |        | 0/20  |        |               | 分配      |      | 西门             | 自动分配 | 手动分配 | 合田 |
|      |          |                    | 3                               |                 | 马聪                    |        |                 |        | 0/20  |        |               | 分配      | -    |                |      |      |    |
| 可评成制 | 春台格的学生;  | t能分i               | 4                               |                 | 刘利                    |        |                 |        | 0/20  |        |               | 分配      |      |                |      |      |    |
|      | 课程代码     | 鷝                  | 5                               |                 | 杨红梅                   |        |                 |        | 0/20  |        |               | 分配      | 师    | 毕设 (论文) 题<br>目 | 初评或绩 | 分配状态 | 操作 |
|      | cs060123 | 毕』<br>设计<br>工程4    | 5)                              | -X09-540        | 01012-00              | 共5     | 条 20条/页<br>-    | ~ <    | 1     | 前往 1 3 | D<br>ULAT     |         | uwt  | 教务教学管理         | 69.5 | 已分配  | 调整 |
|      | cs060123 | 毕业说<br>设计()<br>工程4 | )<br>交/<br>环境<br><sup>(1)</sup> | cs院系.胡<br>文嫁,马聪 | t_1832010<br>60101209 | 叶波     | 1391392399<br>9 | 2018年秋 | 专升本   | 财务管理   | 江苏开放大学<br>商学院 | 胡文娜huwt |      | 毕业设计论文         | 49.2 | 未分配  | 调整 |

五、如何查看答辩名单

在"毕业设计管理-答辩名单"模块中,查看学生答辩资格审核 情况,对学生的答辩资格进行管理,最终形成符合答辩资格的学生 列表

|       |       |       |                     |     |                 |                  |                                     | 学院用                                  | 户登录时  | 默认显示 | 所属学院 | 下开设的 | 本科课程                |              |       |
|-------|-------|-------|---------------------|-----|-----------------|------------------|-------------------------------------|--------------------------------------|-------|------|------|------|---------------------|--------------|-------|
|       | *主办方: | 江苏开放大 | (0004)              |     | * 毕设排           | 北次: 2023春日       | 經過论文 (设计)                           | ~ 毕设课程                               | £: 全部 |      |      | ~    | 指导教师: 输入教师经常        | 印用户名查询       |       |
|       | 学生    | 输入姓名/ | 件号查问                |     | 数书              | 学点: 全部           |                                     | ✓ 审核情影                               | R: 全部 |      | 1    | ~    | 初评成绩:全部             |              |       |
|       | 评阅成绩  | 全部    |                     |     | 答辩的             | 野町 全部            |                                     | 4                                    |       |      |      |      |                     | 撤销           | 导出    |
|       |       |       |                     |     | 教学              | 点用户登录            | 时,默认显示当前                            | 前用户,课程为专                             | 科课程   |      |      |      | 根据                  | 医实际情况,       | 可以调整  |
|       | 谭程纪   | 负责人   | 学号                  | 姓名  | 手机号             | 教学点              | 方向                                  | 毕设论文题目                               | 初评成绩  | 评阅成绩 | 答辩资格 | 答辩安排 | 审核情况                | <b>」合辩宽恰</b> | 1里"具课 |
| 管理    | 汤丽丹,汪 | 詳,骆正言 | 18320106<br>0310807 | 左清坤 | 1377060440<br>8 | 江苏开放大学<br>公共管理学院 | 淮安兼湖景区行政管<br>理中存在的问题及对<br>策探讨       | 准安策湖暴区行政管<br>理中存在的问题及对<br>策探讨        | 70    |      | 不符合  |      | 初评成绩合格,评阅成绩不<br>合格  | 允许答判<br>查看   | P.    |
| 管理    | 候新宇   | ,刘红梅  | 18320116<br>0100601 | 张泽俊 | 1396813609<br>2 | 南京化工分校           | 准安市维多利亚住宅<br>種1#種工程施工组织<br>设计       | 准安市维多利亚住宅<br>楼1#楼工程施工组织<br>设计        | 65    |      | 不符合  |      | 初评成绩合格,评闻成绩不<br>合格  | 允许福利<br>查看   | ŧ.    |
| 管理    | 侯新宇   | 、刘红相  | 18320116<br>0100912 | 部小芬 | 1331370561<br>5 | 南京化工分校           | 永华苑2号楼施工组织<br>设计                    | 永华苑2号楼施工组织<br>设计                     | 60    |      | 不符合  |      | 初评成绩合格, 评阈成绩不<br>合格 | 允许答辩<br>查看   | 1     |
| 意理    | 候新宇   | 刘红梅   | 18320116<br>0100922 | 朱世豪 | 1367183146<br>5 | 南东化工分校           | 世纪海洋6号楼施工组<br>织设计                   | _世纪海洋6号楼施工<br>组织设计                   | 58    |      | 不符合  |      | 初评成绩不合格,评阅成绩<br>不合格 | 允许答判<br>查看   | 3     |
| 意理    | 侯新宇   | ,刘红梅  | 18320116<br>0100952 | 姚欢  | 1586253043<br>8 | 南京化工分校           | 纤维里23号楼施工组<br>织设计                   | 碧桂园菜工程地下室<br>结构施工组织设计编<br>制          | 70    |      | 不符合  |      | 初评成绩合格,评阅成绩不<br>合格  | 允许普照         | 2     |
| E III | 侯新宇   | ,刘红梅  | 18320116<br>0101846 | 陈公军 | 1515017988<br>2 | 南京化工分校           | 南东市众安小区44住<br>宅楼单位工程施工组<br>织设计      | 南东市众安小区4#住<br>宅楼单位工程施工组<br>织设计       | 61    |      | 不符合  |      | 初评成结合格,评阅成绩不<br>合格  | 允许答照<br>查看   | *     |
| 8理    | 侯新宇   | ,刘红梅  | 18320116<br>0101922 | 徐文俊 | 1368196481<br>2 | 南京化工分校           | 康馨四1号楼施工组织<br>设计                    | 康馨四1号施工组织设<br>计                      | 75    |      | 不符合  |      | 初评成绩合格, 评闻成绩不<br>合格 | 允许答照<br>查看   | •     |
| 营理    | 候新宇   | ,刘红梅  | 18320116<br>0102006 | 薄涛  | 15821195443     | 南东化工分校           | 南京市富力城小区2#<br>住宅楼单位工程施工<br>1849/31+ | 南京市富力城小区2#<br>住宅楼单位工程施工<br>isi/0;0;+ | 61    |      | 不符合  |      | 初评成绩合格,评阅成绩不<br>合格  | 允许答款<br>查看   | 2     |

### 六、如何创建答辩小组

答辩名单 × 录入答辩成绩 × 答辩小组 ×

查看和管理答辩小组,每个答辩小组成员包括答辩主持人、答 辩秘书和答辩教师三种角色。首先创建答辩小组,用于后续组织答 辩安排工作。创建答辩小组步骤以以下截图顺序按要求操作。以后 的学期可以从历史毕设批次下复制已经设置好的答辩小组,。

学院用户:显示所属学院开设的本科课程 教学点用户:显示所属教学点 \* 主办方: [ 江苏开放大学(0004) ~ ] \* 毕设批次: 2023春毕业论文(设计) 毕设课程: 全部 教学点: 全部 创建答辩小组 导出答辩小组 教师: 输入教师姓名/用户名查询 查询复制答辩小组 1 创建新的答辩小组 本科答辩小组和答辩安排由院系管理,专科答辩小组和答辩安排由数学点管理。 2 若往年已有答辩小组, 9配数学点 9超减效 可直接复制 <sup>Bitt</sup> 课程代码 毕设课程 学历 课程负责人 序号 答辩小组 答辩主持人 答辩秘书 答辩教师 2023春季机电 一体化技术专 科毕设答辩 孙国华,郑丽 芬,顾曙敏 毕业设计 (机电一体 无 专科 余宁 (退休) ,陈杰 无 查看 编辑 删除 050093 0 化技术专) 毕业设计 (机电一体 机电一体化技 术专答辩 程伟,费丽华, 查看 编辑 删除 050093 专科 余宁 (退休) ,陈杰 无 无 化技术专 毕业设计 (建设工程 管理专) 王琦,田秋红, 高明 张珂峰,徐芬,李从明,许士斌 无 1 050300 专科 建筑02 无 0 查看 编辑 删除 2023春会计毕 业设计答辩 司玉红,杨彦 开,邹云花 专科 李新 无 050287 毕业设计 (会计专) 无 0 0 查看 编辑 删除 2023春行政管 理毕设答辩1 组 王益群,陈梅, 黄红叶 毕业论文 (行政管理 050012 专科 汤丽丹,汪洋,骆正言 无 无 查看 编辑 删除 0 0 23春 (行政管 理寺) 毕业论 文答辩 毕业论文 (行政管理 专) 唐敏娟,李萍, 秦虎 6 050012 有科 汤丽丹,汪洋,骆正言 无 无 0 0 查看 编辑 删除 宿迁23春学期 江开建工专科 答辩小组 毕业设计 (建设工程 管理寺) 孙素云、陈建 050300 专科 张珂峰,徐芬,李从明,许士斌 张勇 张新民 0 0 查看 编辑 删除 7 毕业设计 (建设工程 管理专) 王琦,田秋红, 高明 050300 右科 张珂峰、徐芬、李从明、许士斌 建管01 无 1 0 0 査者 编辑 删除 8 无 2023春丁商企 些业设计 (T窗企业 周雪拍 张小

| ◆ 毕业设计管理系     |                                |      |                                      |             |
|---------------|--------------------------------|------|--------------------------------------|-------------|
| 主办方管理 × 毕业设计  | ┼批次 × ┃ 較师管理 × ┃ 分配评阅教师 × ┃ 管新 | 补组 × |                                      |             |
|               |                                |      |                                      |             |
| 创建答辩小组        |                                |      |                                      | ×           |
| ①<br>答辩小组基本信题 | 息添加                            | ②    | 没置                                   | 3<br>答辩老师设置 |
| • 主办方:        | 江苏开放大学(0004)                   |      |                                      |             |
| * 毕设批次:       | 2023春毕业论文(设计)                  |      |                                      |             |
| *毕设课程:        | 毕业论文(行政管理专)(050012)专科          |      | 教学点:只能设置本教学点专科课程<br>学院:可设置本学院个本科专业课程 |             |
| * 学历:         | 林寺 🔽 林本 🗌                      |      |                                      |             |
| • 小组名称:       | 清输入小组名称清输入小组名称                 |      |                                      |             |
|               |                                |      |                                      | ti          |
|               |                                |      |                                      |             |

|                         |                                          |                                                                    |                                           |                     |                                    |       | 0                                              |                                                                                                    |                                                                |                                                                                          |                                                                                       |
|-------------------------|------------------------------------------|--------------------------------------------------------------------|-------------------------------------------|---------------------|------------------------------------|-------|------------------------------------------------|----------------------------------------------------------------------------------------------------|----------------------------------------------------------------|------------------------------------------------------------------------------------------|---------------------------------------------------------------------------------------|
| 、组基本信                   | 息添加                                      |                                                                    |                                           |                     |                                    |       | 教学点设置                                          |                                                                                                    |                                                                |                                                                                          | 答辩者                                                                                   |
| `配教学点:                  | 添加                                       |                                                                    |                                           |                     |                                    |       |                                                |                                                                                                    |                                                                |                                                                                          |                                                                                       |
|                         | 自动分配                                     | 时,可以为以 <sup></sup>                                                 | 下教学点的                                     | 学生分配                | 配答辩安排。                             |       |                                                |                                                                                                    |                                                                |                                                                                          |                                                                                       |
|                         | 序号                                       | 教学。                                                                | 点代码                                       |                     | 教学                                 | 点名称   | 操作                                             |                                                                                                    |                                                                |                                                                                          |                                                                                       |
|                         | 1                                        | 3204                                                               | 1201                                      |                     | 武进                                 | 开放大学  | 移除                                             |                                                                                                    |                                                                |                                                                                          |                                                                                       |
|                         |                                          |                                                                    |                                           |                     |                                    |       |                                                |                                                                                                    |                                                                |                                                                                          | F-#                                                                                   |
|                         |                                          |                                                                    |                                           |                     |                                    |       |                                                |                                                                                                    |                                                                |                                                                                          | T-2                                                                                   |
|                         |                                          |                                                                    |                                           |                     |                                    |       |                                                |                                                                                                    |                                                                |                                                                                          |                                                                                       |
|                         |                                          |                                                                    |                                           |                     |                                    |       |                                                |                                                                                                    |                                                                |                                                                                          |                                                                                       |
| <u> </u>                |                                          |                                                                    |                                           |                     |                                    |       |                                                |                                                                                                    |                                                                |                                                                                          |                                                                                       |
| 答辩小组                    |                                          |                                                                    |                                           |                     |                                    |       |                                                |                                                                                                    |                                                                |                                                                                          |                                                                                       |
| 答辩小组                    |                                          |                                                                    |                                           |                     |                                    |       | 0                                              |                                                                                                    |                                                                |                                                                                          | (3)                                                                                   |
| 答辩小组<br>小组基本信           | 息添加                                      | _                                                                  | _                                         |                     |                                    |       | ✓ 教学点设置 答                                      | 辩小组人数至少〉                                                                                                  | 为3人目总人                                                         | 、数为奇数                                                                                    |                                                                                       |
| 容辩小组<br>小组基本信           | 信息添加                                     |                                                                    |                                           |                     |                                    |       |                                                | 辩小组人数至少う<br>辩秘书不计入人表                                                                                      | 为3人目总人<br>改总数                                                  | 数为奇数                                                                                     |                                                                                       |
| 答辩小组<br>小组基本信<br>配答辩教师: | 悲思添加<br>参与答辩                             | 的教师不包含                                                             | 答辩秘书角                                     | ê.                  |                                    |       | - 〇<br>教学点设置 答<br>答<br>答                       | 辩小组人数至少?<br>辩秘书不计入人数<br>辩秘书和答辩主持                                                                          | 为3人且总人<br>改总数<br>寺人不能为                                         | 、数为奇数<br>同一人                                                                             | ③<br>答辩老师                                                                             |
| 答辩小组<br>小组基本信<br>配答辩教师: | 息添加<br>参与答辩<br>1<br>添加答辞                 | 的教师不包含<br>2<br>牌名称                                                 | 答辩秘书角                                     | <u>a</u>            |                                    |       | - ○<br>教学点设置 答<br>答<br>答                       | 辩小组人数至少?<br>辩秘书不计入人表<br>辩秘书和答辩主持                                                                          | 为3人且总人<br>改总数<br>寺人不能为I                                        | 、数为奇数<br>同一人                                                                             | ③<br>答辩老师                                                                             |
| 各并小组<br>小组基本信<br>記答辩教师: | 息添加<br>参与答辩<br><b>2</b> 添加答<br>序号        | 的教师不知含<br>2<br><del>詳書所</del><br>用户名                               | 答辩秘书角<br>加答辩秘书<br>姓名                      | Ē.                  | QQS                                |       | ○ 数学点设置 答答 答答 答答 答答 答答 答答 答答 答答 答答 答答 答答 答答 答答 | 辩小组人数至少う<br>辩秘书不计入人表<br>辩秘书和答辩主持<br>E-mail                                                                | 为3人目总人<br>改总数<br>寺人不能为<br>著辦角色                                 | 数为奇数<br>同一人<br>已參加答<br>辩小组数                                                              | <ul> <li>③</li> <li>答辩老师</li> <li>操作</li> </ul>                                       |
| 客辩小组<br>小组基本信<br>記答辨教师: | 書思添加<br>参与答辩<br><mark>● 添加答</mark><br>序号 | 的教师不包含<br>建新<br>用户名<br>wei sung                                    | 答辩秘书角<br>加答辩秘书<br>姓名                      | <u>色</u><br>36      | QQB                                |       | ○ 数学点设置 答答 答答 第色                               | 辩小组人数至少う<br>辩秘书不计入人支<br>辩秘书和答辩主持<br>E-mail                                                                | 为3人目总人<br>改总数<br>寺人不能为I<br>答辩角色                                | 人数为奇数<br>同一人<br>已參加答<br>辩小组数                                                             | <ul> <li>③</li> <li>答辩老师</li> <li>撮作</li> </ul>                                       |
| 答辩小组<br>小组基本信<br>品答辩教师: | 島思添加<br>参与答辩<br>序号<br>1                  | 的软师不包含<br><mark>建装饰</mark> 2<br>加户名<br>wuj_sung<br>h               | 答辩秘书角<br><b>加答辩秘书</b><br><b>姓名</b><br>孙国华 | 盘<br>36 99          | QQE 2                              | 當時較低评 | ◇ 教学点设置 答答 答答 希色 R0炊作,读程导师                     | 辩 小 组 人 数 至 少 う<br>辩 秘 书 不 计 入 人 表<br><del> 辩 秘 书 和 答 辩 主 封</del><br>E-mail<br>99683938@qq.com            | <b>内3人目总人</b><br>牧总数<br>寺人不能为」<br><sup>答辩评委</sup>              | <ul> <li>数为奇数</li> <li>同一人</li> <li>已参加答辩小组数</li> <li>1</li> </ul>                       | ③<br>答辩老师<br>操作<br><u>移除</u> 。设置寄耕命的                                                  |
| 客辩小组<br>小组基本信<br>起答辩教师: | 1                                        | 的数师不包含<br><mark>建設数 2分</mark><br>用户名<br>wuj_sung<br>h              | 答辩秘书角<br>加答辩秘书<br>姓名<br>孙国华               | 圣<br>36 99          | QQE 2005                           | 當時較成近 |                                                | 第小组人数至少う<br>第校书不计入人支<br>第校书和答辩主封<br>E-mail<br>99683938@qq.com<br>1261741245@gq.com                        | 为3人目总人<br>次总数<br>寺人不能为」<br>著辩角色<br>答辩评委                        | 数为奇数<br>同一人<br>已会加答<br><sup>前小姐数</sup><br>1                                              | <ul> <li>③</li> <li>答辩老师</li> <li>凝作</li> <li>総除</li> <li>设置等耕种(</li> </ul>           |
| 容辨小组<br>小组基本信<br>影答辩教师: | 息添加<br>参与答辩<br><b>及</b> 日<br>1<br>2      | 的权师不包含<br><mark>非比例 2</mark> 刻<br>用户名<br>wuj_sung<br>h<br>wuj_gusm | 答辩秘书角<br>如答辩秘书<br>姓名<br>孙国华<br>顾曙敏        | ≧<br>36 99<br>35 12 | QQE 2<br>99663938 2<br>12617412 45 | 審辨軟质  |                                                | <mark>辩小组人数至少う<br/>辩秘书不计入人数<br/>辩秘书和答辩主封<br/>E-mail<br/>99683938@qq.com<br/>1261741245@qq.co<br/>m</mark> | <b>为3人目总人</b><br>故总数<br>寺人不能为I<br><b>管期</b> 将委<br>管期将委<br>管期将委 | 数<br>为<br>奇<br>数<br>力<br>奇<br>数<br>一<br>人<br>ご<br>合<br>加答<br>第<br>か<br>小<br>组数<br>1<br>1 | ③           答辩老师           操作           總驗         设置等耕种的           總驗         设置等耕种的 |

#### 七、如何查看和管理答辩安排

查看和管理答辩安排,为毕设批次下符合答辩资格的学生分配 答辩小组。分配时可自动分配也可以手工分配或调整。

(一) 答辩安排

1、自动分配

选择毕设课程(权限同"答辩小组"),显示当前课程下符合
 答辩资格的学生分配情况,如果是教学点用户则只显示本教学点的
 信息。

2) 设置每场分配学生数。

3) 设置自动分配的场次,精确到日期、分钟。可添加多个。

4)显示自动分配的优先级,在分配时按相应的互斥原则和就近原则分配。

5) 点击"分配"开始自动分配,分配成功后显示已经分配的答

辩小组和场次,录入教室信息并保存,如果是线上答辩,此处须填 写腾讯会议号或其他平台具体号码。

|                | * 主办方: 11          | 自动分配答辩安排    |               |             |      |                           | ×       | 教学点:             | 全部       |            |
|----------------|--------------------|-------------|---------------|-------------|------|---------------------------|---------|------------------|----------|------------|
|                | <b>禁約</b> 小组·      | * 主办方:      | 请选择           |             |      |                           |         |                  |          |            |
|                |                    | * 毕设批次      | 请洗径           |             |      |                           |         |                  |          |            |
|                | 普加时间.              | * H-272849- | 2010          |             |      |                           |         |                  |          |            |
|                |                    | 毕夏课程。       | 194297F       |             |      |                           | Ē       | 135 <b>9 T</b> 5 | 配 导出答辩安排 | - <b>-</b> |
| 22,010 (27,010 | (売 ) Bt(同・ 2022.0  | * 学历:       | 本科 ● 专科       |             |      |                           |         |                  |          |            |
| in million     | DRC/(#3195, 2022-0 |             | 本课程下答辩名单中符合答判 | 诽资格的学生共有0人, | 已分配答 | 辦安排0人,未分配答辦安排0人,已创建答辩小组0组 |         |                  |          |            |
| 序号             | 课程代码               | *每场分配学生数:   | 0             |             | 人    |                           | 各学辞书安排司 | i 学生数            | 操        | re         |
| 1              | cs060123           | 设置场次:       | 自选择日期         | © 开始时间      | 至    | © 结束时间                    | cs院系    | 1                | 查看 编辑名   | 单 删除名单     |
|                | cs060123           |             | 添加            |             |      |                           | 无       | 0                | 查看 编辑名   | 单 删除名单     |
| 2              |                    |             |               |             |      |                           | 共2条     | € 20条/页 →        | < 1 >    | 前往 1       |
| 2              |                    |             |               |             |      |                           |         |                  |          |            |

2、手工分配

1)选择毕设课程、答辩小组,显示答辩小组成员。

2)设置答辩时间、答辩教室,同一个教师答辩时间不能冲突。

3) 添加符合答辩资格的学生,指导教师可以同时也在答辩小组

内。

| 手工分配答辩小组 | 8     |      |     |     |      |        |     |              |      |      |      |        |        | ×           |                 |
|----------|-------|------|-----|-----|------|--------|-----|--------------|------|------|------|--------|--------|-------------|-----------------|
| * 主办方:   | 请选择   |      |     |     |      |        |     |              |      |      |      |        |        |             |                 |
| * 毕设批次:  | 请选择   |      |     |     |      |        |     |              |      |      |      |        |        |             |                 |
| •毕设课程:   | 请选择   |      |     |     |      |        |     |              |      |      |      |        |        |             |                 |
| • 学历:    | ◎ 本科  | ◎ 专科 |     |     |      |        |     |              |      |      |      |        |        |             | 群繁排 号田明田        |
| * 答辩小组:  | 请选择   |      |     |     |      |        |     |              |      |      |      |        |        |             |                 |
| 小组成员:    | 序号    | 院系   | 教学点 | 用户  | 5    | 姓名     | 职称  | 专业           | 单位   | 电话   | QQ号  | E-mail | 答辩角色   | 已参加答辩小<br>组 | 操作<br>病癌名单 删除名单 |
|          |       |      |     |     |      |        |     | 智无数据         |      |      |      |        |        |             | 副城名单 删除名单       |
| * 答辩时间:  | 四 选择日 | 3109 |     | 始时间 | 至    | © 结束时间 |     |              |      |      |      |        |        |             | > 前往 1 页        |
| * 答辩教室   |       |      |     |     |      |        |     |              |      |      |      |        |        |             |                 |
| 答辩名单:    | 添加    |      |     |     |      |        |     |              |      |      |      |        |        |             |                 |
|          | 序号    | 学号   | 姓名  | 手机号 | 学习批次 | 层次     | 教学点 | 毕设(论文)题<br>目 | 初评或绩 | 指导教师 | 评阅或绩 | 评阅教师   | 答辩审核情况 | 操作          |                 |
|          |       |      |     |     |      |        |     | 智无数据         |      |      |      |        |        |             |                 |
|          |       |      |     |     |      |        | 保存  | RGM          |      |      |      |        |        |             |                 |

(二) 查询答辩安排

根据毕设批次、课程、教学点、答辩小组等信息可查询具体答辩

## 安排信息。

| 答辩小        | 1组:     |                        |              | 教师: 输入教师姓名/用户名         | 查询   | 7      | * <b>生</b> : 输入姓名/ | 学号查询 |             |          |                    |             |       |
|------------|---------|------------------------|--------------|------------------------|------|--------|--------------------|------|-------------|----------|--------------------|-------------|-------|
|            |         |                        |              |                        |      |        |                    |      |             |          |                    |             |       |
| 當用相        | dia):   |                        | ¥ 🗎          |                        |      |        |                    |      |             |          |                    |             |       |
|            |         |                        |              |                        |      |        |                    |      |             | <b>E</b> |                    | 1.00000-000 | Bull  |
|            |         |                        |              |                        |      |        |                    |      | ■10 目 10/23 | ec #120e | 6 <del>-</del> - 3 | 02303330    | -9400 |
|            |         |                        |              |                        |      |        |                    |      |             |          |                    |             |       |
| 绩录入时间      | 司: 2022 | -09-06~2022-09-13, 符合: | 条件尚未分配答辩的学生1 | 名                      |      |        |                    |      |             |          |                    |             |       |
|            | (PII)   | 毕设课程                   | 课程负责人        | 答辩时间                   | 答辩教室 | 答辩小组   | 答辩主持人              | 答辩秘书 | 答辩教师        | 学生数      |                    | 操作          |       |
| 课程         | 1000    |                        |              |                        |      | 耳德丁提太德 |                    |      |             |          |                    |             |       |
| 课程<br>cs06 | 0123    | 毕业论文/设计 (环境<br>工程本)    | cs院系,胡文婷,马聪  | 2022-05-26 10:00~10:20 | 111  | 一组     | 马聪                 | 刘利   | cs院系        | 1        | 查看                 | 编辑名单        | 删除名   |

| 序号 | 写作批次 | 姓名 | 学号 | 手机号 | 入学批次 | 层次 | 专业 | 教学点 | 题目 | 答辩时间 | 答辩教室 | 答辩主持人 | 答辩秘书 | 答辩教师 |
|----|------|----|----|-----|------|----|----|-----|----|------|------|-------|------|------|
|    |      |    |    |     |      |    |    |     |    |      |      |       |      |      |
|    |      |    |    |     |      |    |    |     |    |      |      |       |      |      |

## 八、答辩成绩管理

(一) 导入答辩成绩

答辩工作结束后,由**答辩秘书或各教学点(学院)教务管理员** 批量导入答辩成绩和答辩评语。

在"毕业设计管理-录入答辩成绩"模块中,点击导入,在弹出 界面中下载成绩模板,按模板要求填写答辩成绩及答辩评语后,点 击上传。

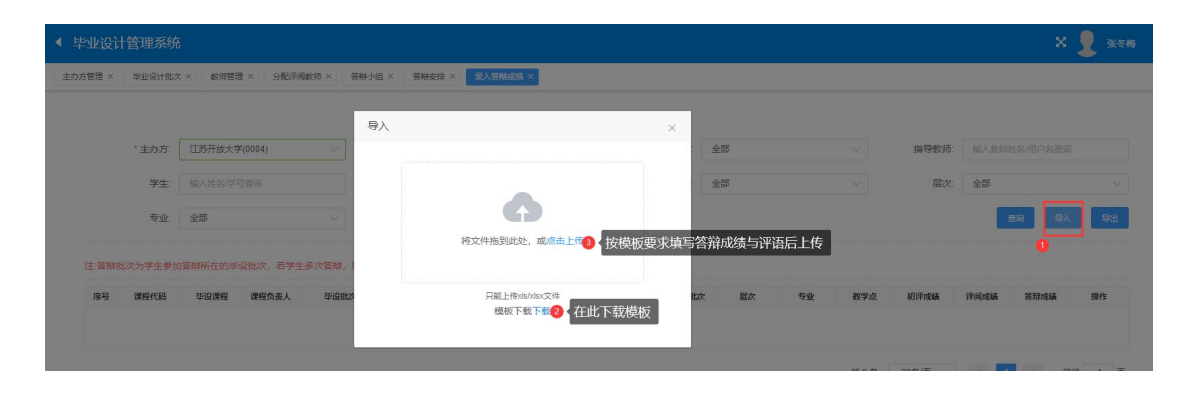

(二) 查询答辩成绩

在"查询统计-查询毕设综合成绩"模块,可以按课程、教学 点、学生等不同信息,查询学生的答辩成绩

| AF 系开放大学     | ◀ 毕业设计管理系统     | ō          |          |        |          |               |      |       |    |         |      |         |       | ×           |
|--------------|----------------|------------|----------|--------|----------|---------------|------|-------|----|---------|------|---------|-------|-------------|
| ⑦ 管理平台首页     | 主办方管理 × 毕业设计批2 | t × 教術管理 × | 分配汗明軟雨×  | W排小组 × | 排 × 录入答判 | #成绩 × 查询\$200 | E ×  |       |    |         |      |         |       |             |
| ◎ 基础管理 ~     | 查询毕设综合成绩       |            |          |        |          |               |      |       |    |         |      |         |       |             |
| ⊗ 教务管理 ~     | * 主办方:         | 全部         |          | *毕设批次  | 请选择      |               |      | 毕设课程: | 全部 | 1 按课程查询 | ~    | 指导教师    | 输入数网线 | 1名/用户名查询    |
| ◎ 毕业设计管理 ~   | 学生             | 8 按学生查     | 询        | 教学点:   | 21 2     | 按教学点查询        |      | 学习批次  | 全部 |         |      | 层次:     | 全部    |             |
| 意 查询统计 ^     | <i>至</i> 亚:    | 全部         |          | 初评成结:  | 全部       |               |      | 评阅成绩  | 全部 |         |      | 答辩成绩:   | 全部    |             |
| 查询毕设 (论文) 题目 | 发布状态:          | 全部         |          | 综合成绩   |          | <u>^</u> =    |      |       |    |         |      |         |       | <b>1</b> 00 |
| 查询毕设过程       |                |            |          |        |          |               |      |       |    |         |      |         |       |             |
| 查询毕设综合成绩     | 序号 课程代码        | 毕设课程       | 课程负责人 学号 | 姓名     | 指导教师     | 手机号 学习        | ]批次  | 层次    | 专业 | 教学点     | 初评成绩 | 评阅成绩    | 答辩成績  | 综合成绩 8      |
| 查询教师工作星      |                |            |          |        |          |               | 智无数据 |       |    |         |      |         |       |             |
| 毕设过程综合分析     |                |            |          |        |          |               |      |       |    |         | 共0条  | 20条/页 > | < 1   | → 前往        |